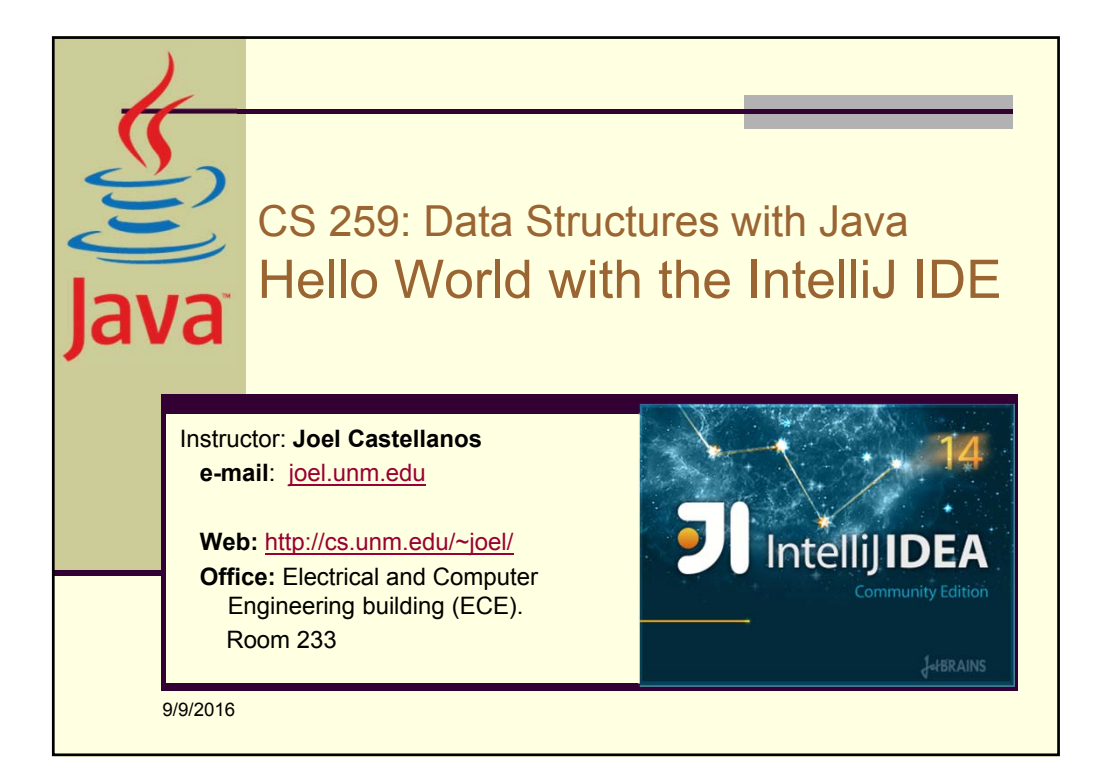

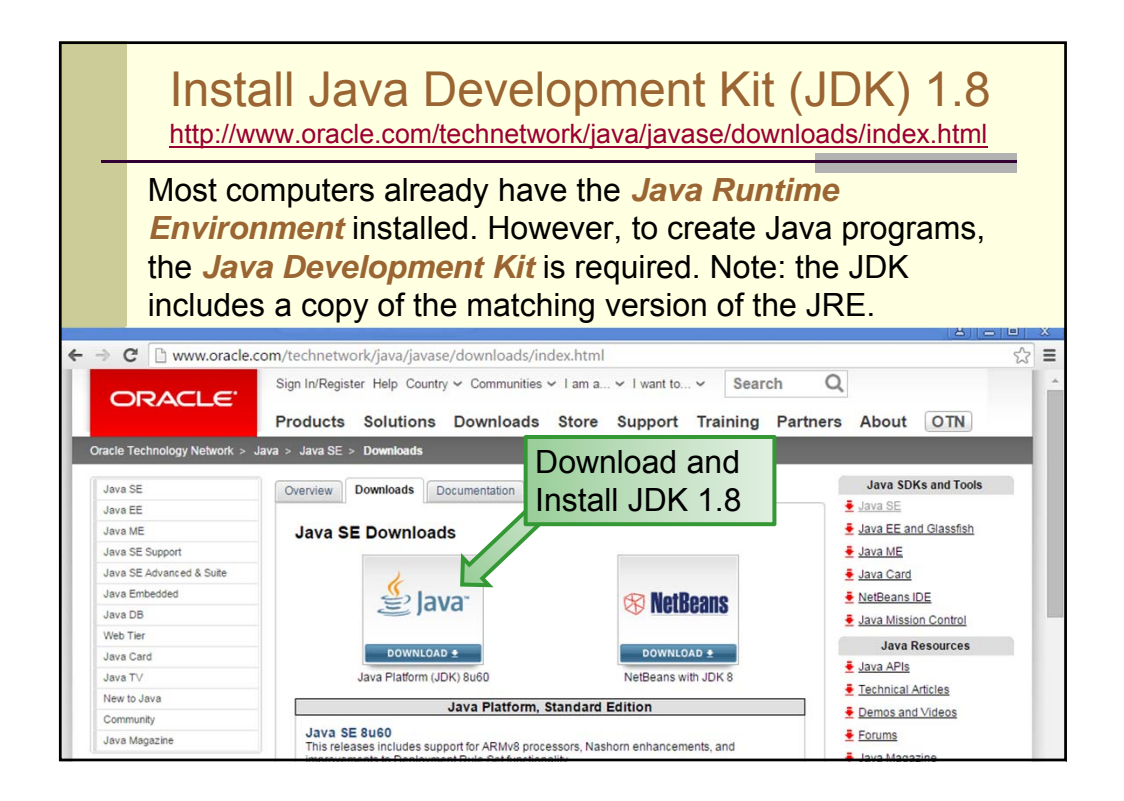

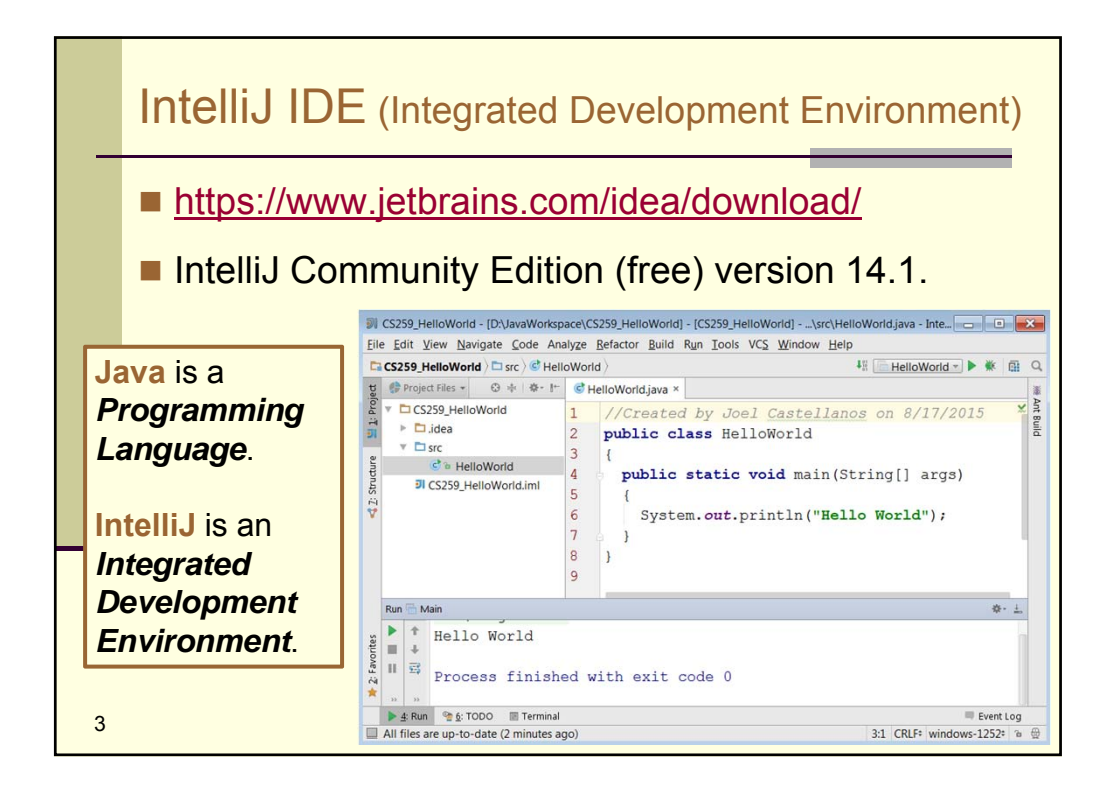

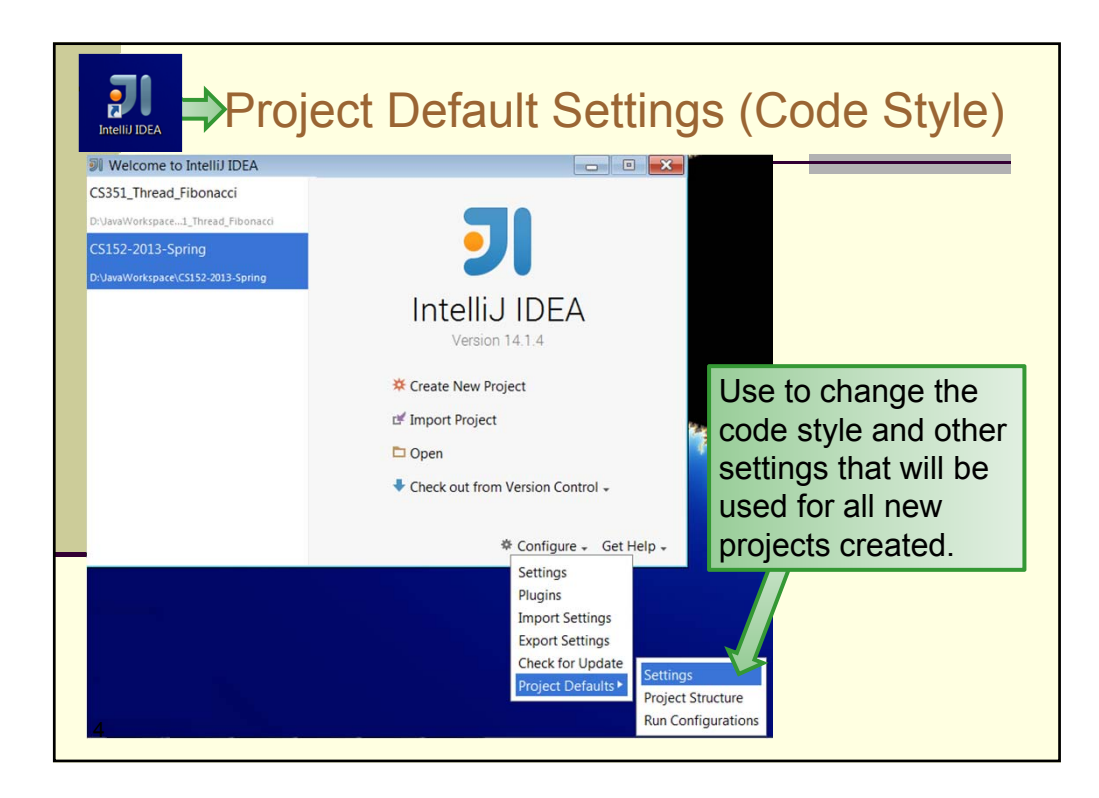

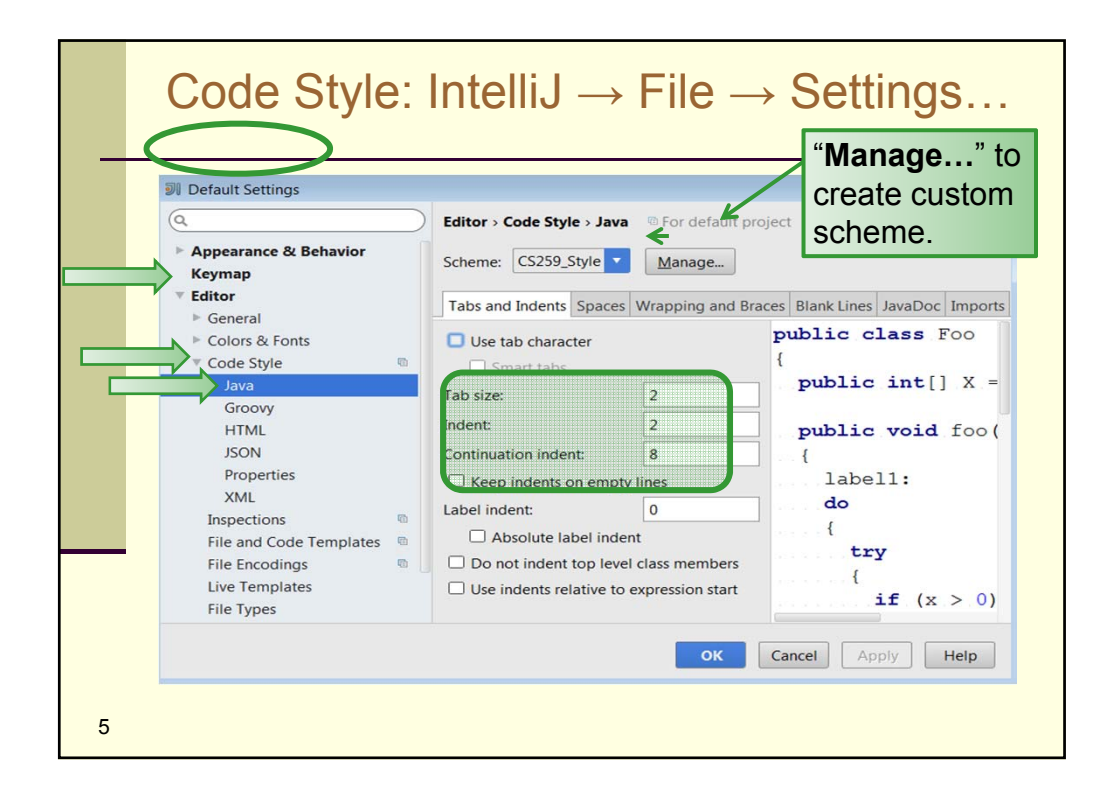

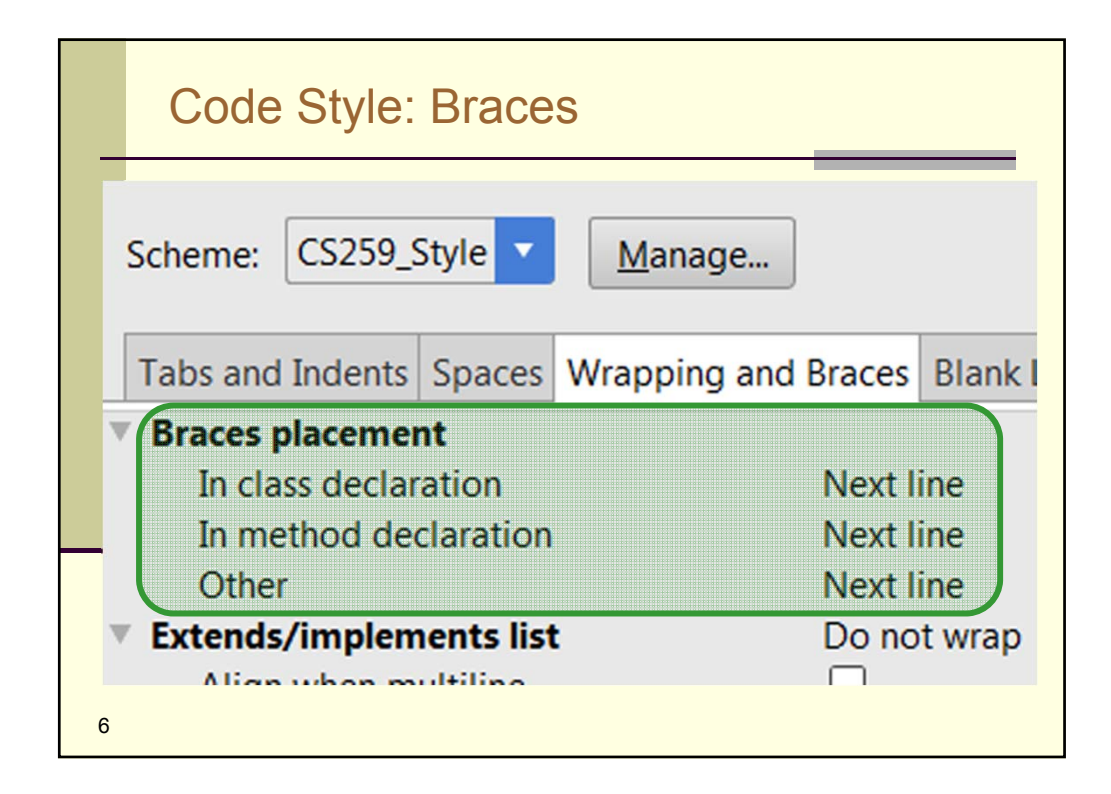

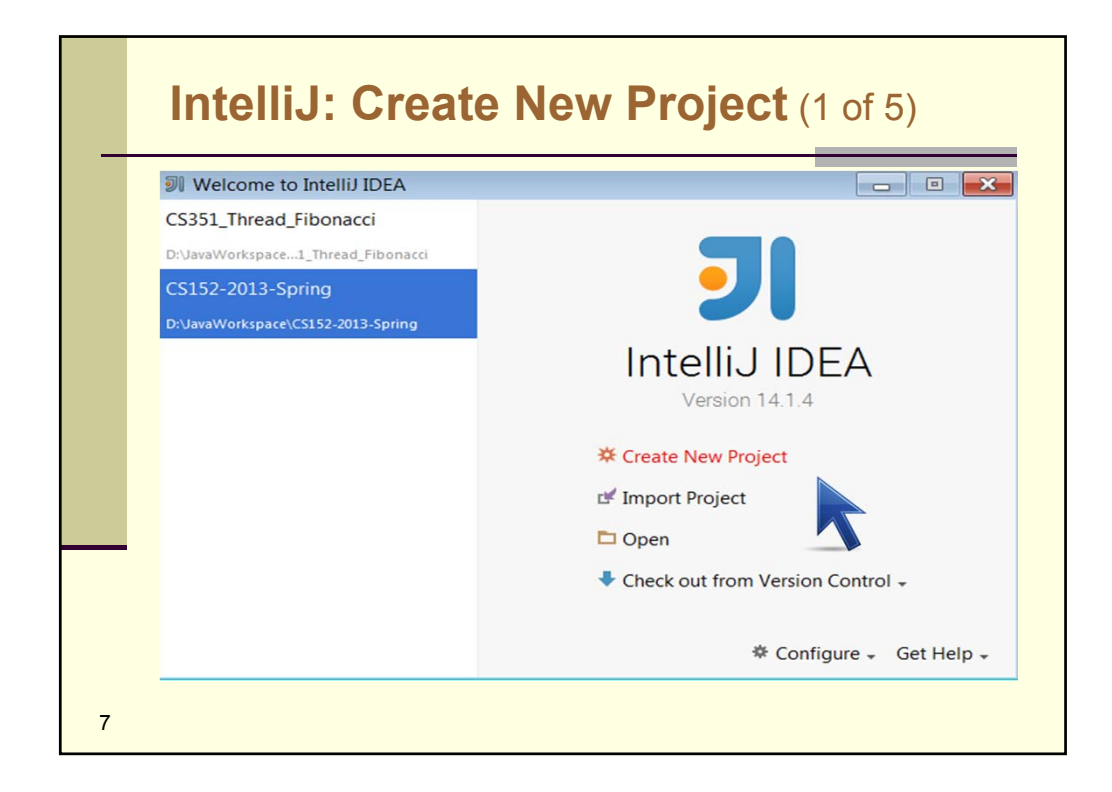

|   | IntelliJ: Create New Project (2 of 5)                                                                                  |                                                                                                    |
|---|----------------------------------------------------------------------------------------------------|----------------------------------------------------------------------------------------------------|
| 8 | <ul> <li>New Project</li> <li>Java</li> <li>Java FX</li> <li>Groovy</li> <li>Griffon</li> <li>Empty Project</li> </ul> | <ul> <li>Project SDK: 1.8 (java version "1.8.0_51")          <ul> <li>Additional libraries and Formeworks:</li> <li>If the Project SDK dropdown does not contain Java 1.8, then the Java JDK has not been correctly installed (see slide 1).</li> </ul> </li> </ul> |
|   |                                                                                                    | Use library: [No library selected] Create<br>Error: library is not specified Previous Next Cancel Help                                                                                                    |

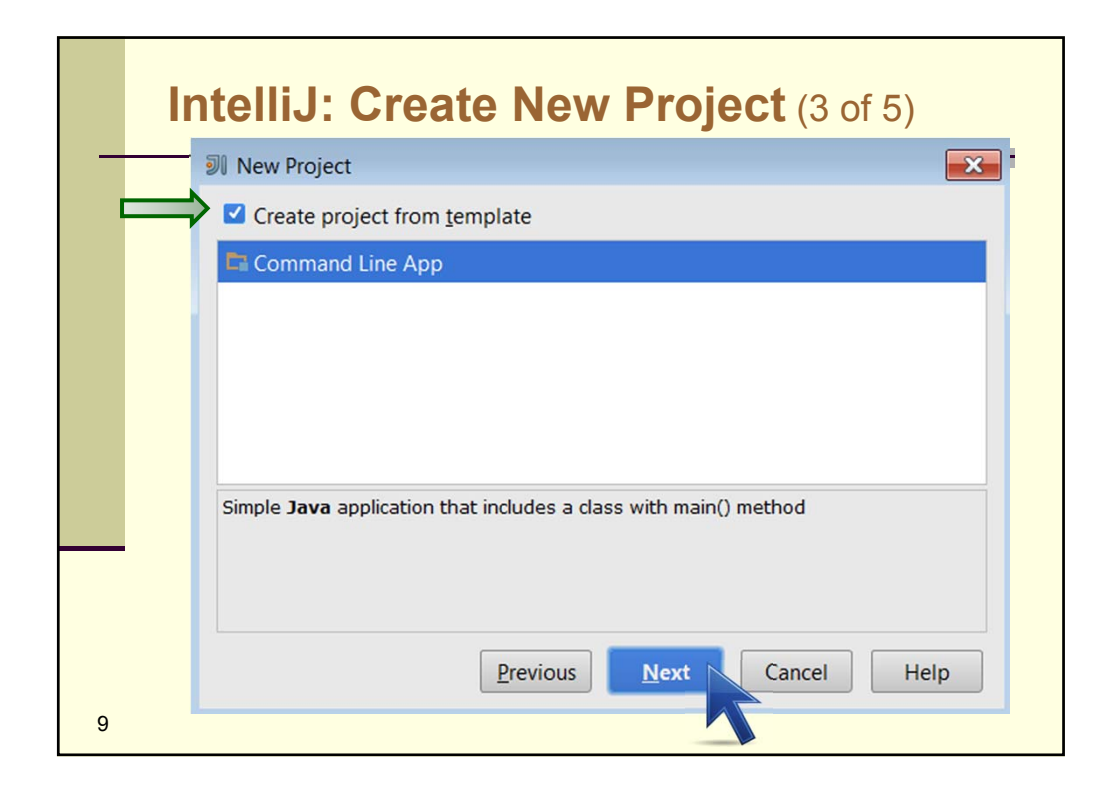

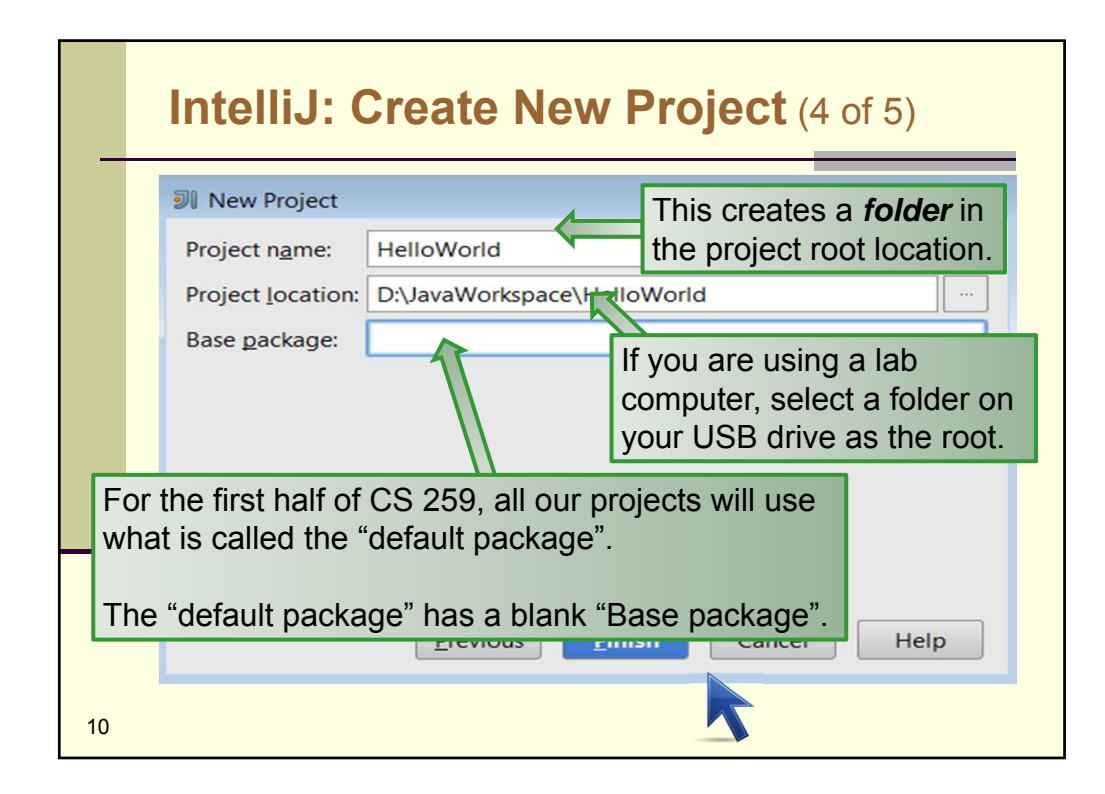

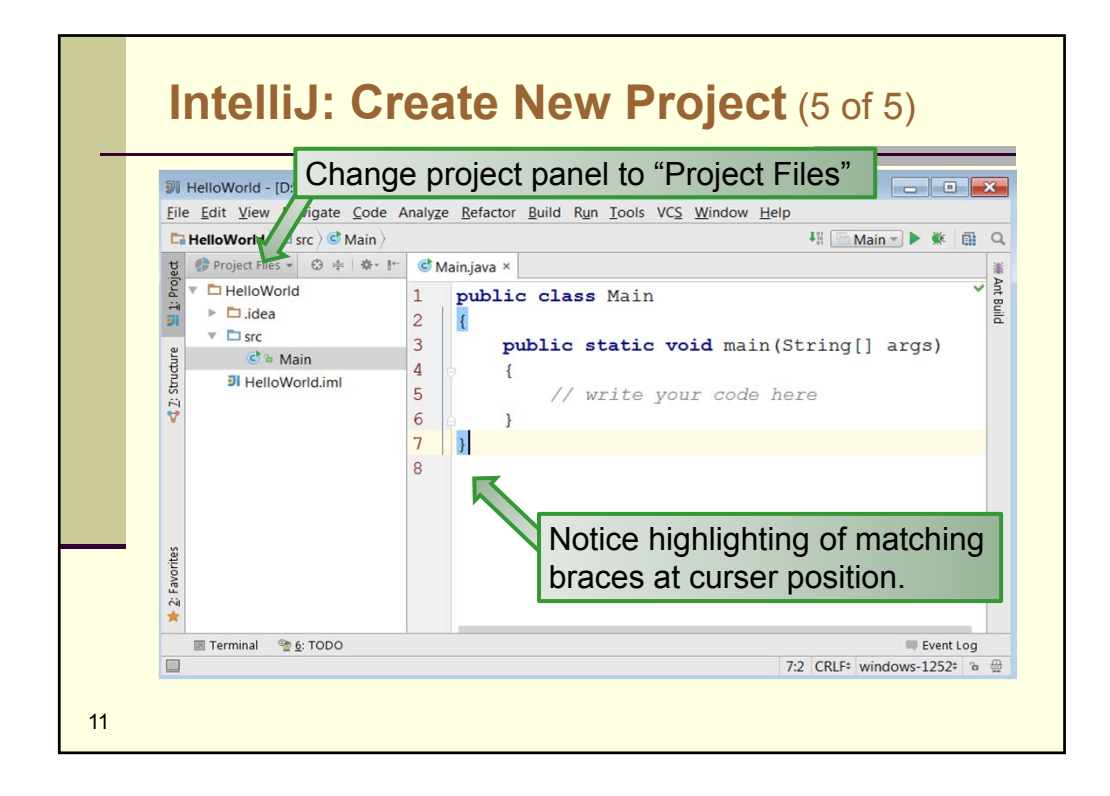

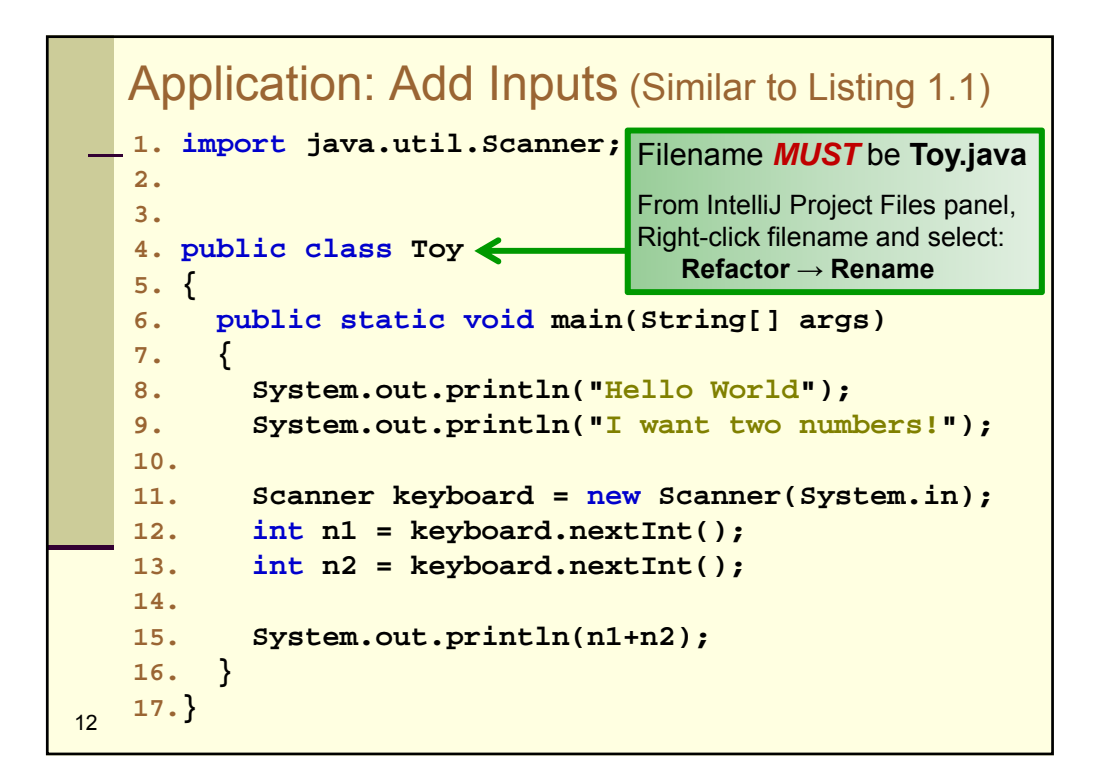

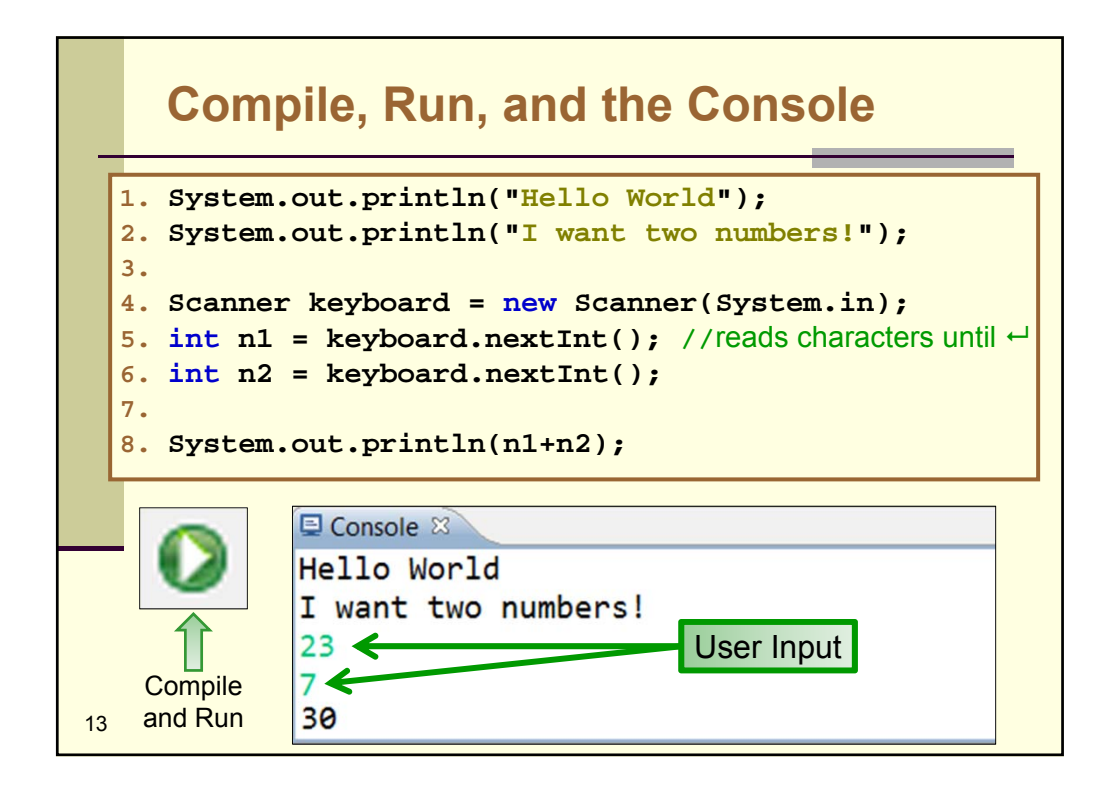

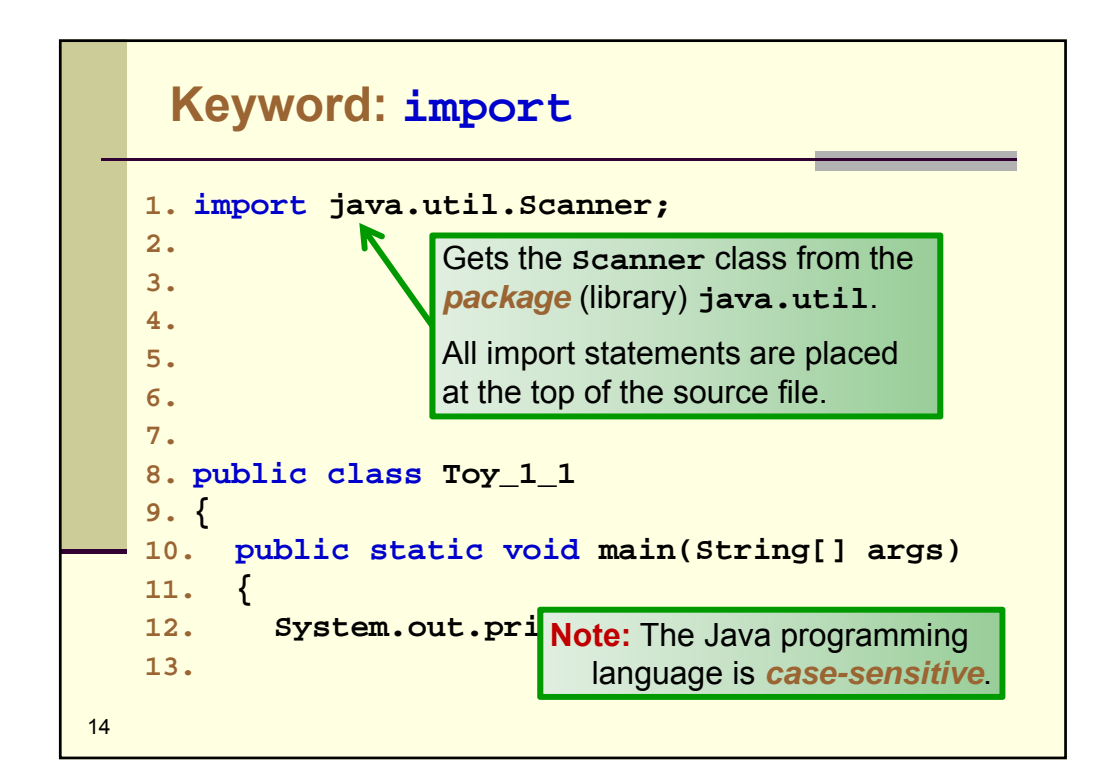

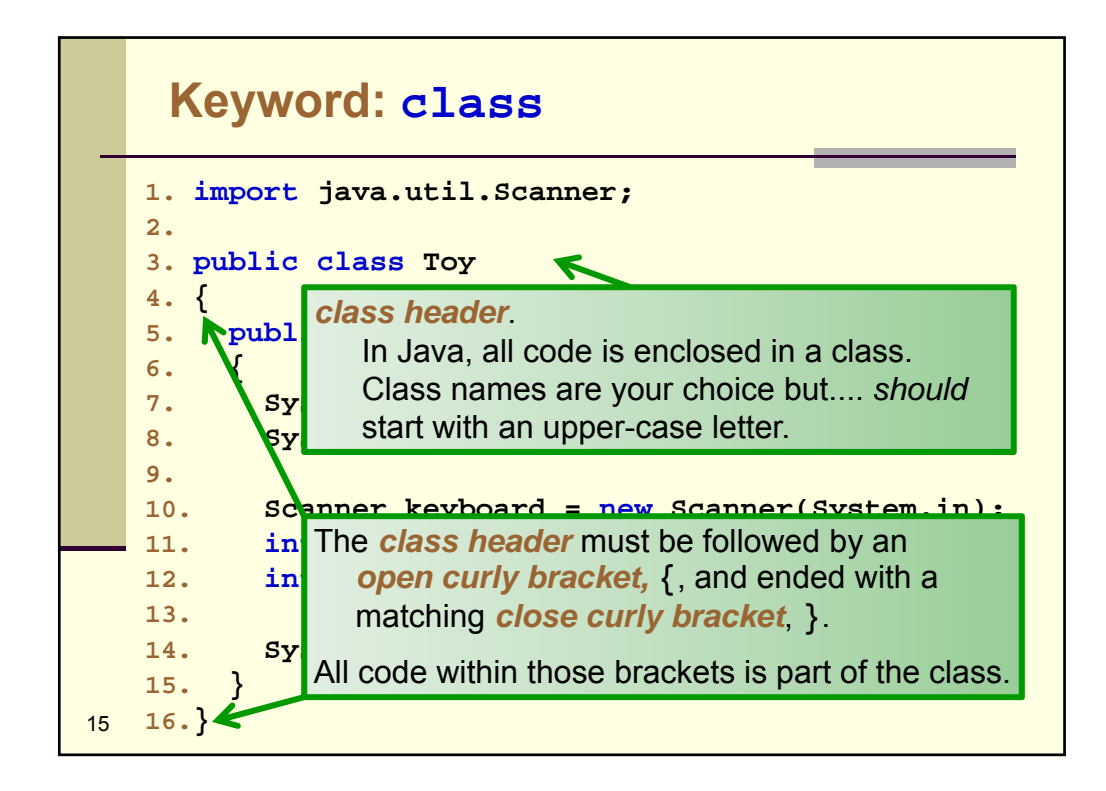

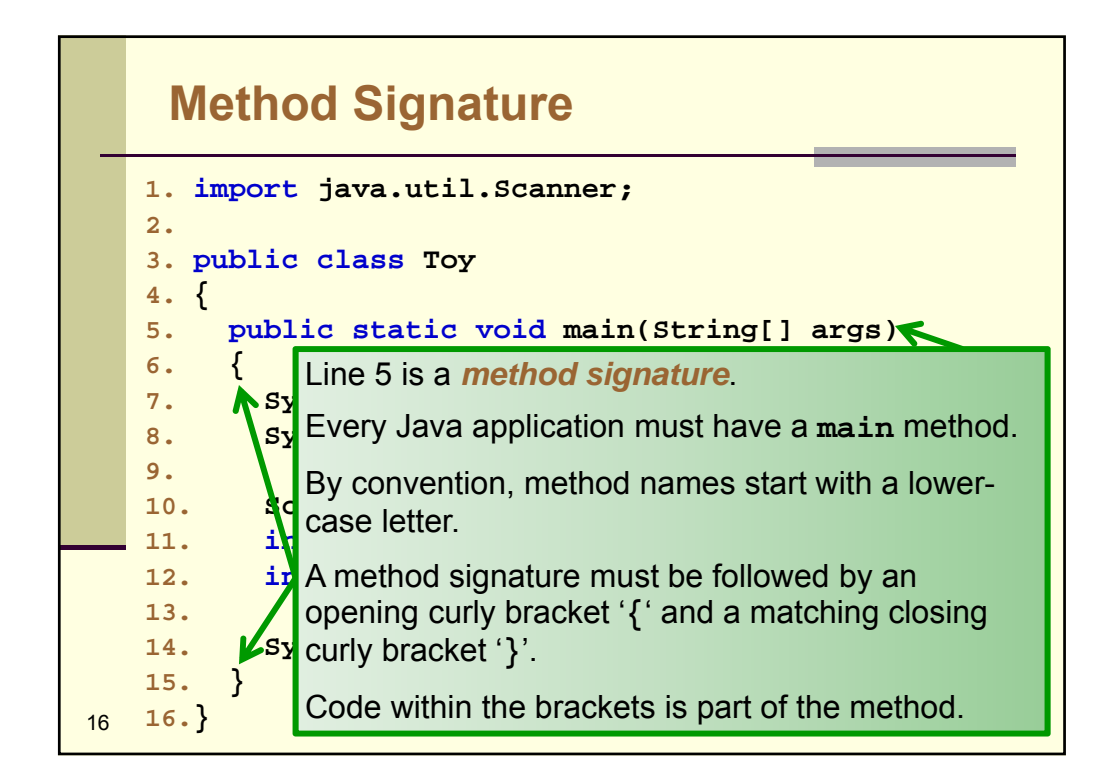

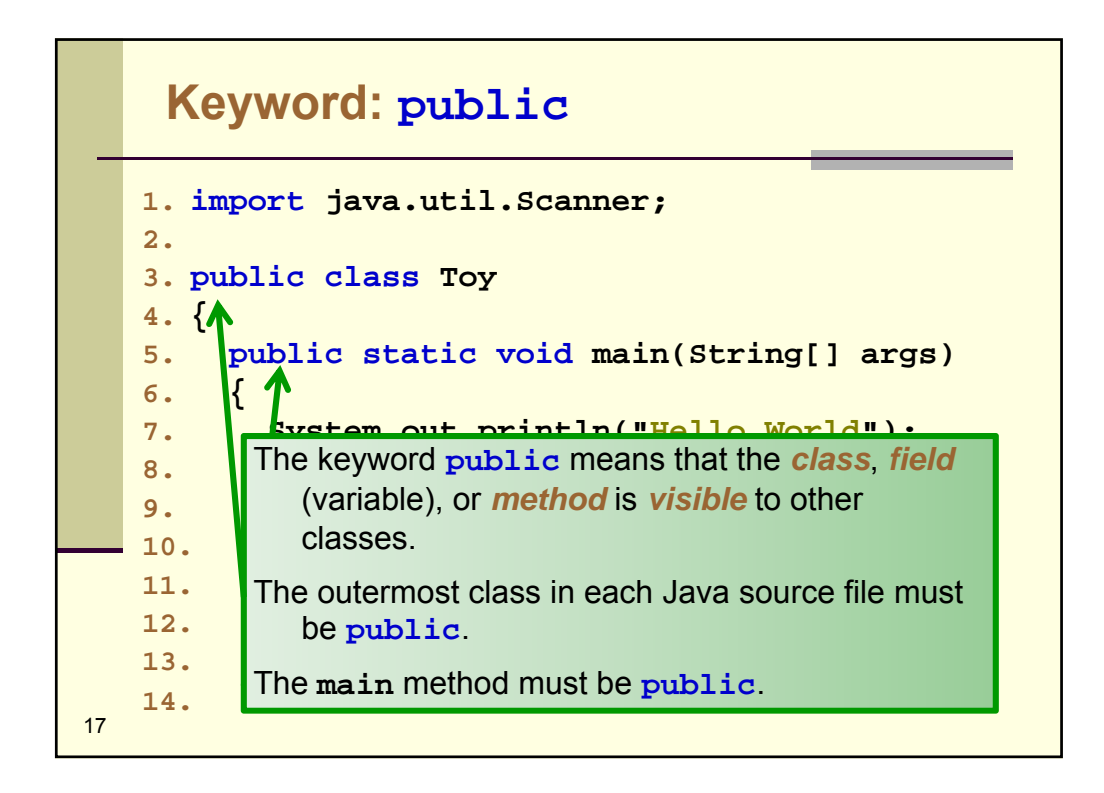

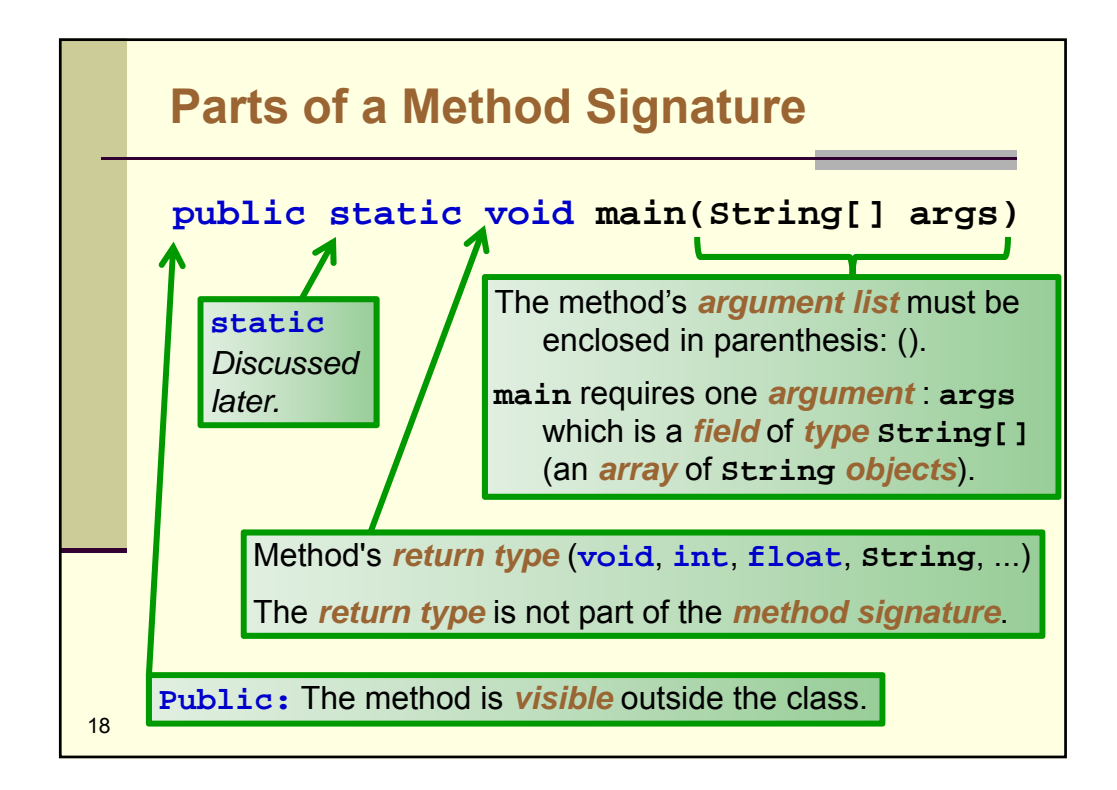

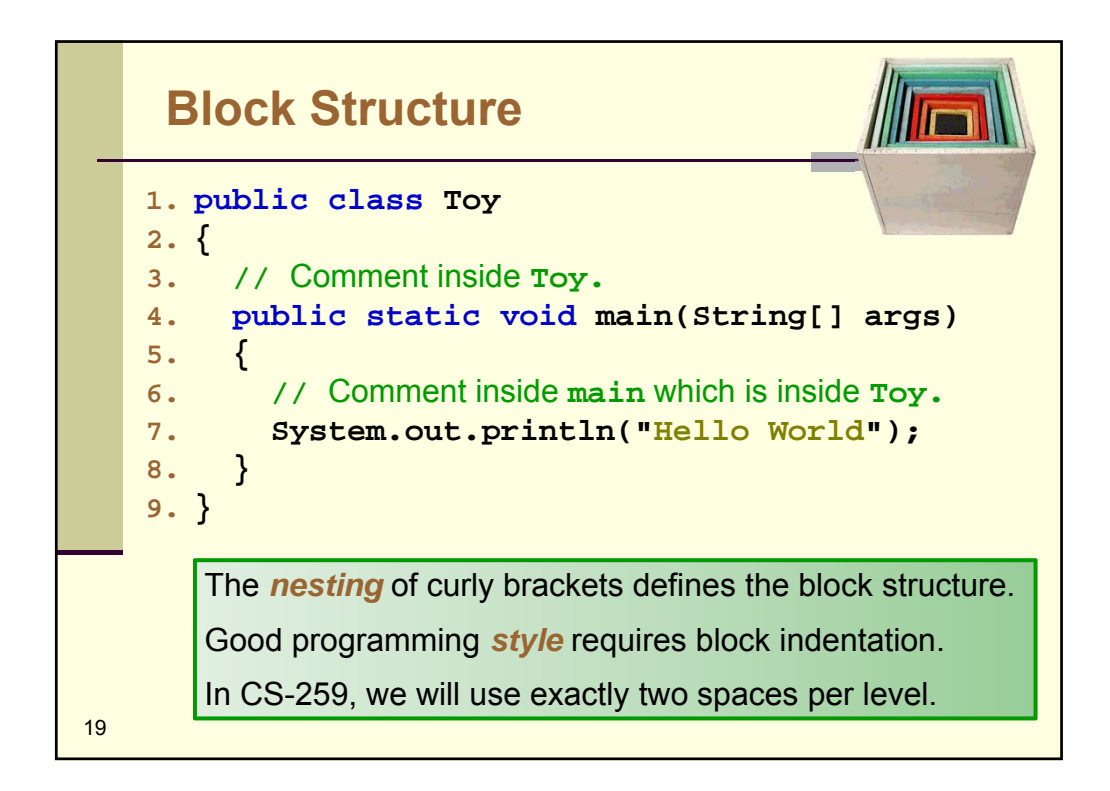

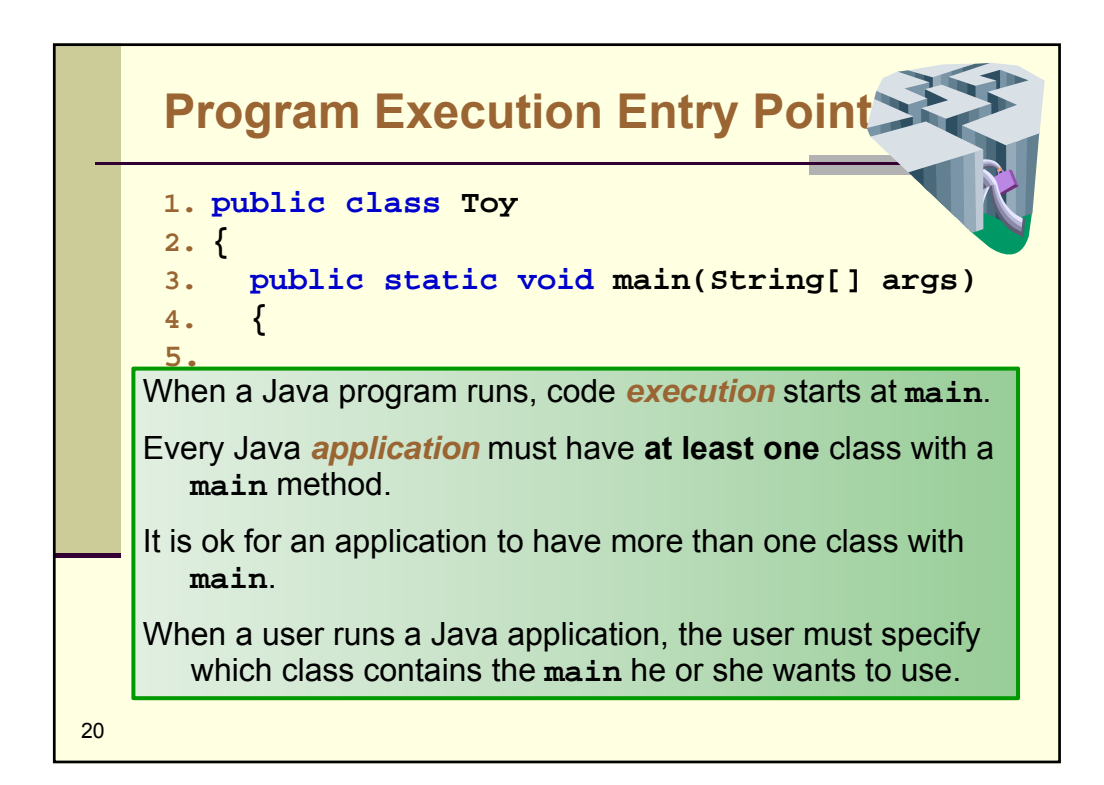

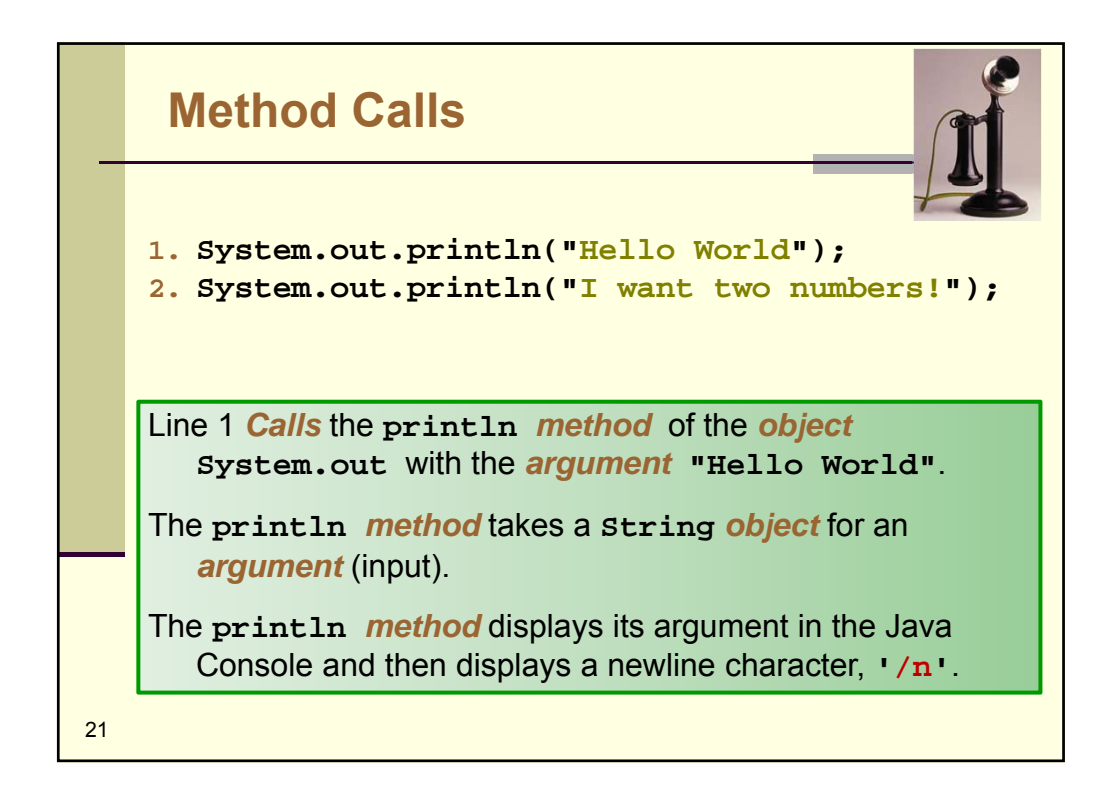

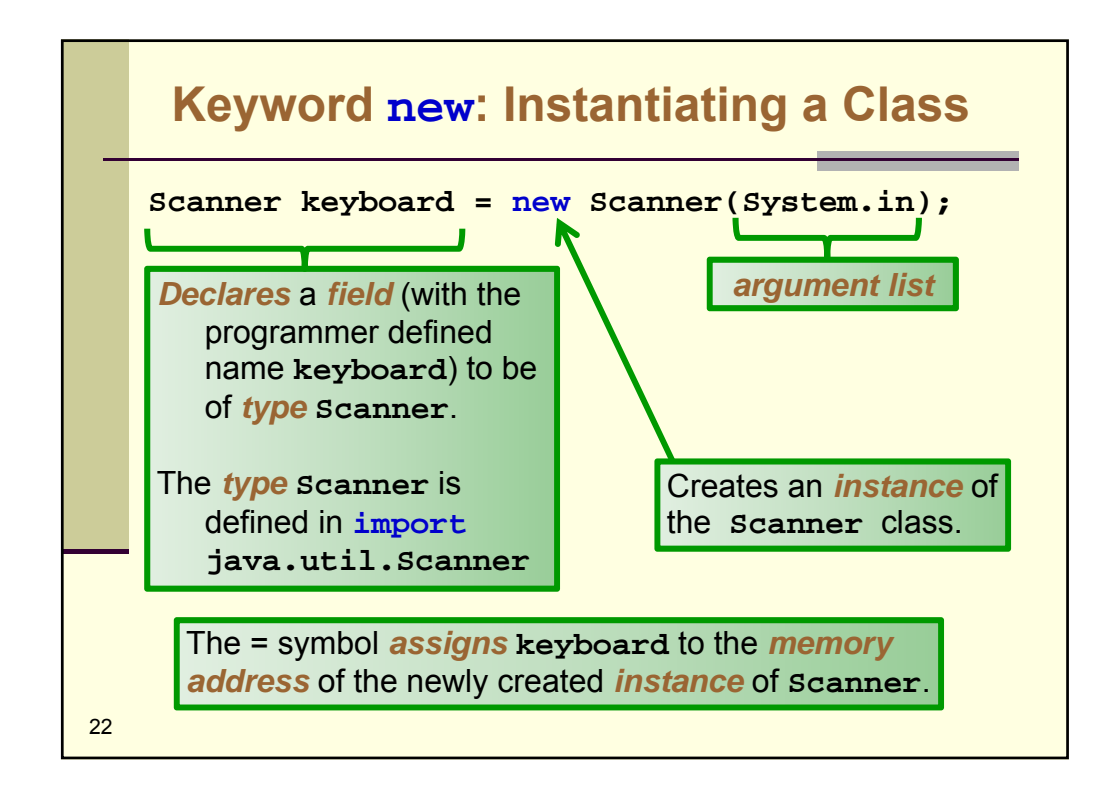

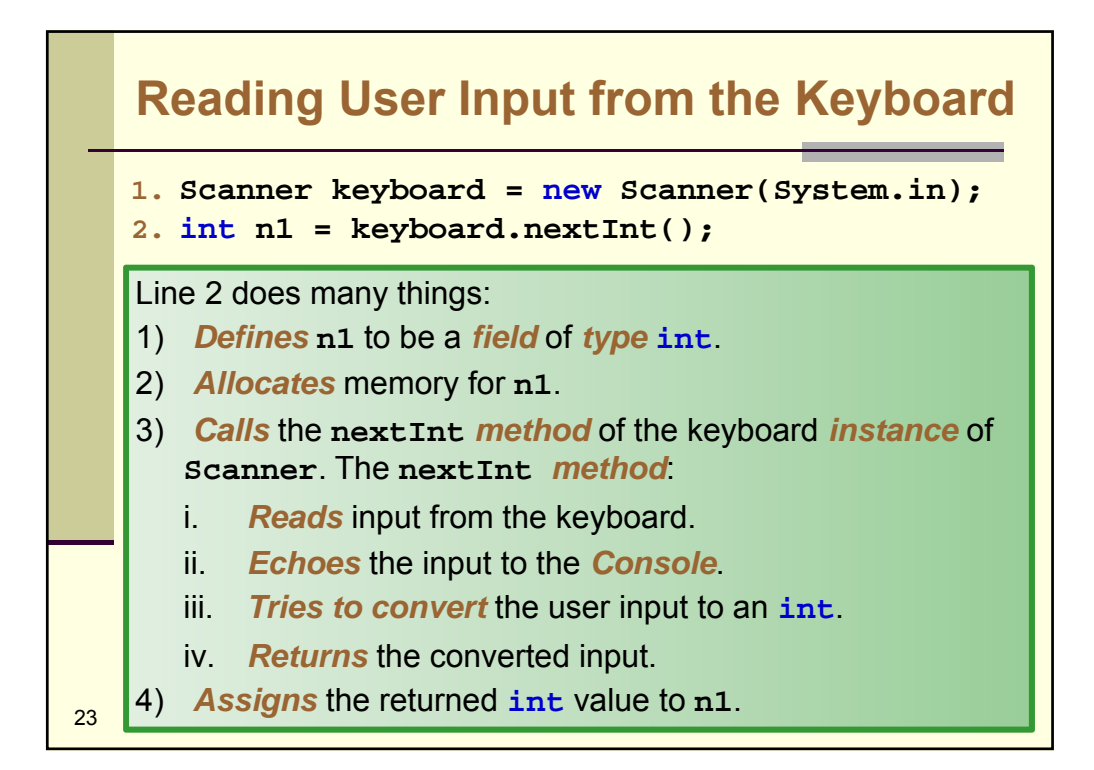

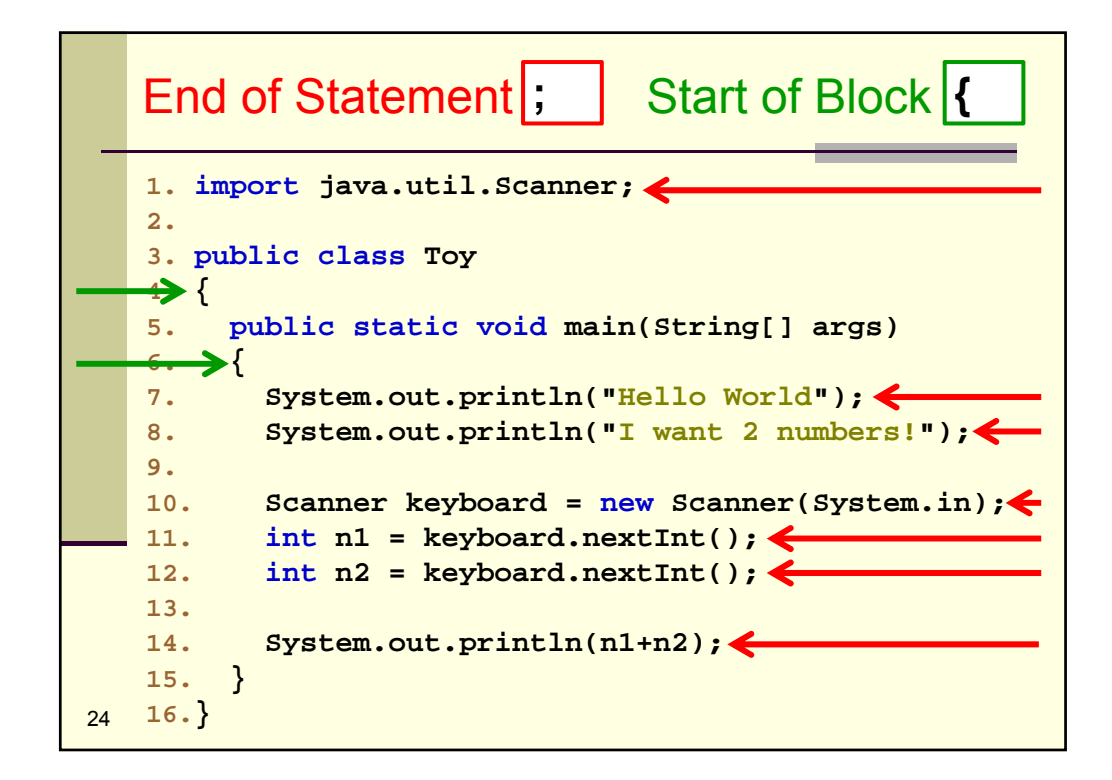

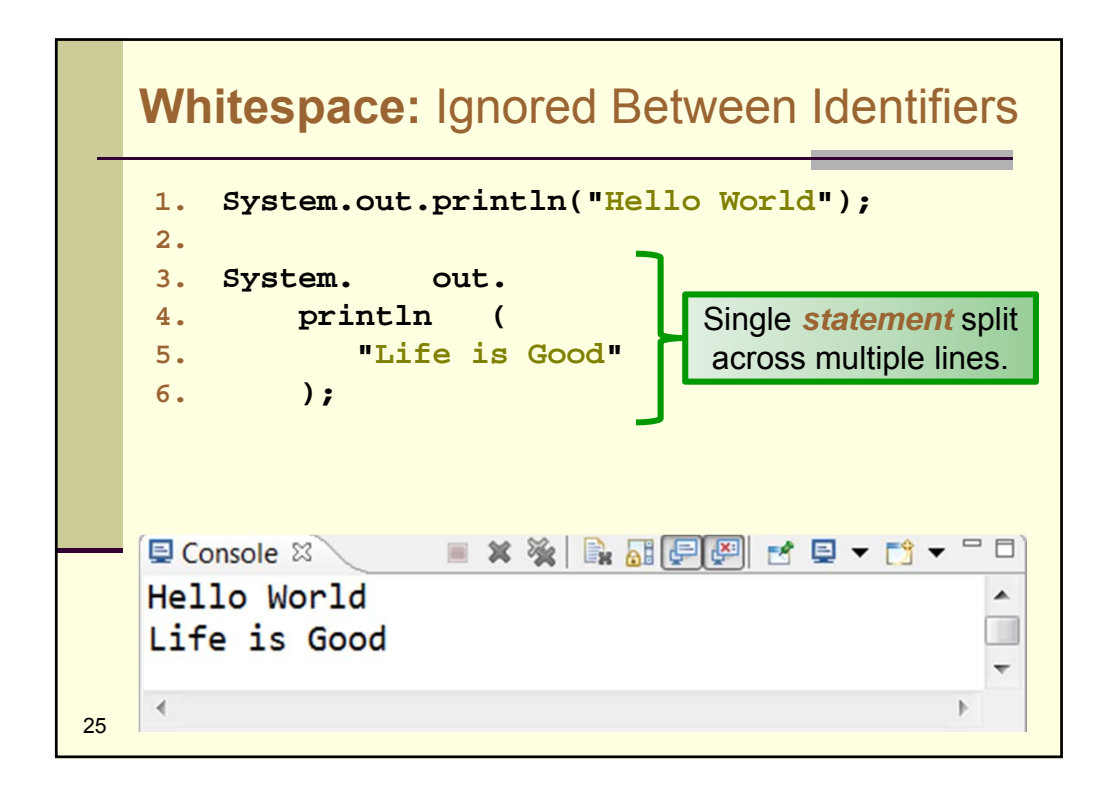

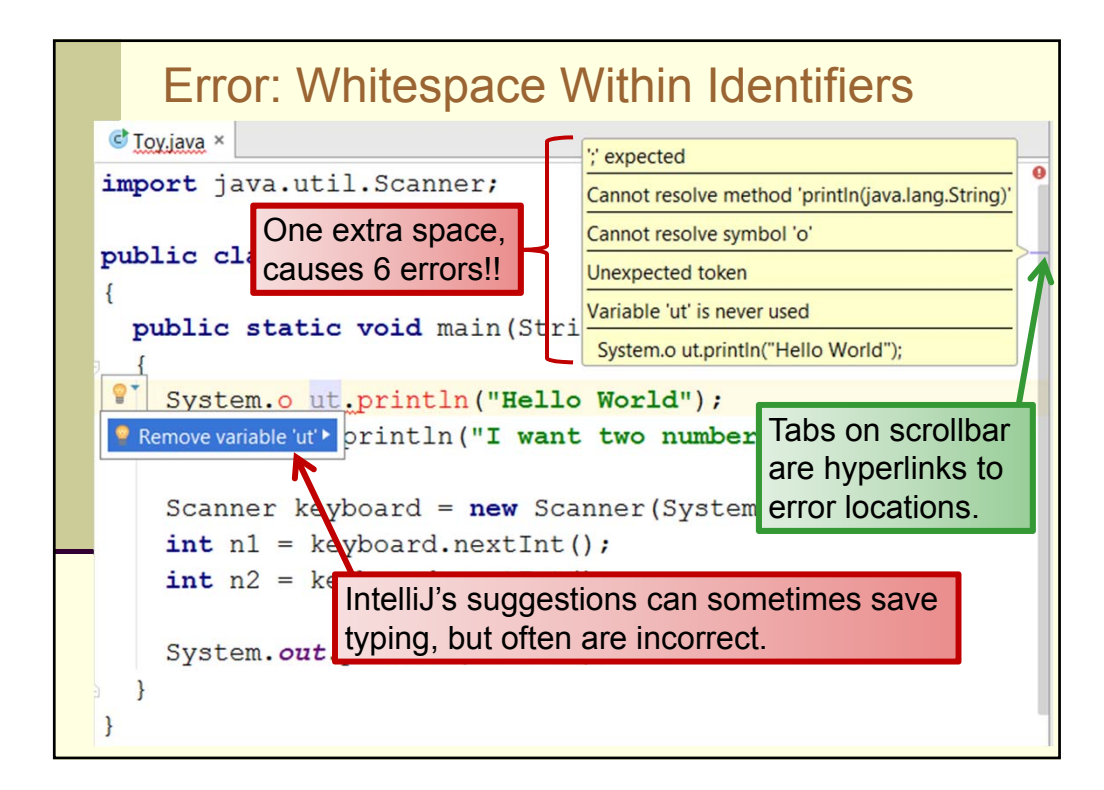

```
Find and Fix the Syntax Error: #1
   1. import java.util.Scanner;
   2.
    3. public class Toy
   4. {
        public static void main(String[] args)
    5.
    6.
        Ł
          System.out.println("Input 2 numbers");
    7.
    8.
          Scanner in = new Scanner(System.in);
    9.
    10.
          int n1 = keyboard.nextInt();
    11.
          int n2 = keyboard.nextInt();
   12.
    13.
          System.out.println(n1+n2);
        }
   14.
   15.}
27
```

```
Find and Fix the Syntax Error: #2
   1. import java.util.Scanner;
   2.
   3. public class Toy
   4. {
        public static void main(String[] args)
   5.
   6.
          System.out.println("Input 2 numbers");
    7.
   8.
          Scanner bob = new Scanner(System.in);
   9.
   10.
          int n1 = bob.nextInt();
   11.
          int n2 = bob.nextInt();
   12.
          System.out.println(n1+n2);
   13.
        }
   14.
   15.}
28
```

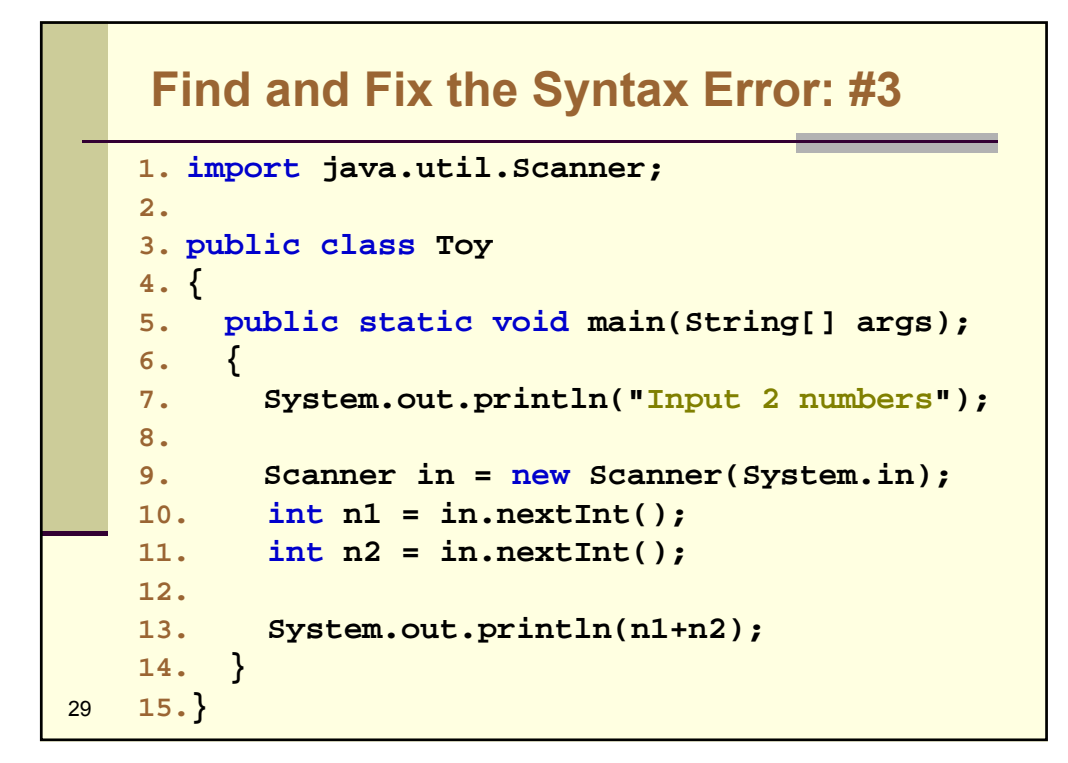

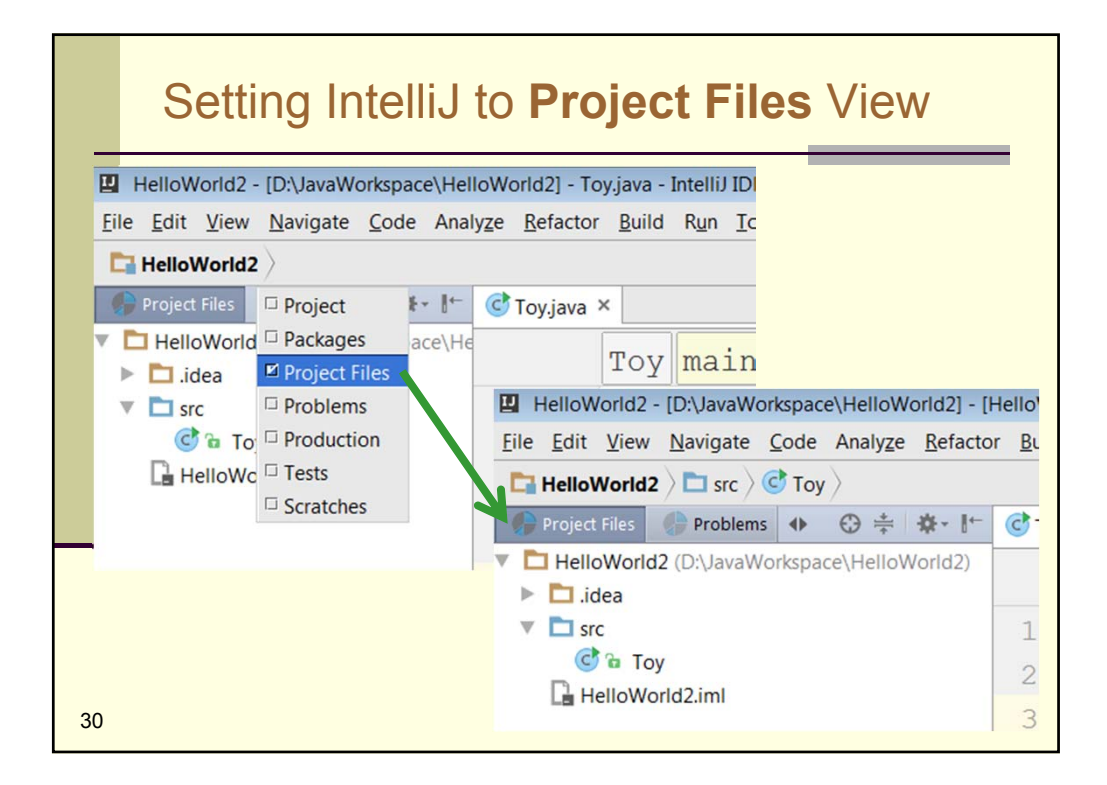